## <u>Æ</u>}v uÇZP]•šŒš]}v /v•šŒµš]}v•

Enroll in a Paid TASER Instructor Course in Axon Academy as a Learner

Begin by logging in to Axon AcademtarSon the homepage.

If someone from youragency already enrolled you in the course:

- 1. ClickMy Courses
- 2. From this page, you will see:
  - 1. Your inperson session details
  - 2. Any required online prevork courses

If you need to enroll in the course yourself:

íXClick d ^ Z /v•šŒµ š}Œ Œš](] š]}v

î X Locate the sign up for the course that you want to enimol

ï X Click Enroll

- ð XWhen the Enroll button updates to Choose Sessicingk Choose Session
- ñ XClick Continue in the Terms and Conditions banner
- ò XRevew the Terms & Conditions and click I Agree to acknowledge that your agenbe will charged for the course
- ó XLocate the session you want to enrioll
- ô XClick Enroll
- õ XWhen the My Session page loadeu are enrolledni the Session (Note: Shortly after enrolling, you will receive a calendar invitation to attend the session. You will also automatically be enrolled in an required online pre-wko courses.)

After you enroll in a session, a voucher is automatically deducted from your agenced and

If you need to switch to a different session later:

- 1. ClickMy Coursesfrom the Axon Academy homepage
- 2. Locate the session and click View
- 3. On the My Session page, cliTcM<ckChange Session
- 4. Select a new session and click Enroll
- 5. You will be removed from the original session and will receive a calendar invitation for the new one selected